# For Users of SP 3500N/SP 3510DN/SP 3500SF/SP 3510SF

# Precautions concerning the Universal Driver "PCL6 Driver for Universal Print" for SP 3500N/SP 3510DN/SP 3500SF/SP 3510SF

Thank you for purchasing this machine.

If you are using the Universal Driver "PCL6 Driver for Universal Print" for SP 3500N/SP 3510DN/SP 3500SF/SP 3510SF, pay attention to the following:

#### ■ Models to be supported:

The Universal Driver can be used for:

- SP 3500N
- SP 3510DN
- SP 3500SF
- SP 3510SF

#### Firmware update

SP 3500N/SP 3510DN/SP 3500SF/SP 3510SF are supplied with drivers to maximize modelspecific functionalities. If you want to use the Universal Driver, you need to perform firmware update on the machine first.

See "Firmware Update Guide" for the firmware update procedure.

#### Where to obtain the Universal Driver

You can download the Universal Driver "PCL6 Driver for Universal Print" for SP 3500N/SP 3510DN/SP 3500SF/SP 3510SF from manufacturer's Web site.

For details about the operating system and installation procedures, see README.HTM. **Important:** 

- Only a limited amount of memory is allocated to Collate Printing. If a memory overflow error
  occurs due to certain print data/pages, Collate settings and multiple copy settings may be
  canceled and single sheet printing will be resumed. If this is the case, set Ignore Application
  Collate to Off, and configure the Collate settings in the [Print] dialog box.
- The Universal Driver "PCL6 Driver for Universal Print" for SP 3500N/SP 3510DN/SP 3500SF/ SP 3510SF supports the generic version only.

## Instructions on how to configure the Universal Driver

To use the Universal Driver, you must set [PCL6 Mode] to [Universal] using the control panel or Web Image Monitor.

If you print using the PCL6 Universal Driver, make sure that [PCL6 Mode] is set to [Universal]. If you print using the SP3500/SP3510 PCL6 Driver, make sure that [PCL6 Mode] is set to [SP 3500/3510]. [PCL6 Mode] can be set to [Universal] or [SP 3500/3510] using the control panel or Web Image Monitor.

#### Important:

- [PCL6 Mode] is set to [SP3500/3510] by default.
- Please note this procedure only applies to SP 3500N/SP 3510DN/SP 3500SF/SP 3510SF.

## <SP 3500SF/SP 3510SF>

- 1. Press the [User Tools] key.
- 2. Press the [▲][▼] keys to select [Admin Tools], and then press the [OK] key.
- 3. Press the  $[\blacktriangle][\Psi]$  keys to select [PCL6 Mode], and then press the [OK] key.
- 4. Press the [▲][▼] keys to select [Universal] or [SP 3500/3510] , and then press the [OK] key.
- 5. Press the [User Tools] key to return to the initial screen.
- 6. Print the document using t the Universal Driver or the PCL driver.

# <SP 3500N/SP3510DN>

- 1. Press the [Menu] key. The menu screen appears.
- 2. Press the  $[\blacktriangle][\nabla]$  keys to select [System], and then press the [OK] key.
- 3. Press the [▲][▼] keys to select [PCL6 Mode], and then press the [OK] key.
- 4. Press the [▲][▼] keys to select [Universal] or [SP 3500/3510], and then press the [OK] key.
- 5. Press the [OK] key.
- 6. Press the [Menu] key to return to the initial screen.
- 7. Print the document using the Universal Driver or the PCL driver.

# Using Web Image Monitor to select [Universal] or [SP 3500/3510]

- 1. Start the Web browser.
- To access the machine, enter "http://(the machine's IP address)" in the address bar of the Web browser.
- 3. Click [Administrator Tools]-[PCL6 Mode].
- Set [PCL6 Mode] to [Universal] or [SP 3500/3510], enter Administrator Password, and then click [OK].
- 5. Print the document using the Universal Driver or the PCL driver.

# Precautions to use Universal Driver "PCL6 Driver for Universal Print"

To use Universal Driver "PCL6 Driver for Universal Print" for print jobs, configure settings as follows:

- · On the Accessories tab in the printer properties, select [Generic Model].
- Enable Duplex according to the printer you are using:
  - Duplex : Only supported for SP 3510 Series
  - Staple : Not supported
  - Punch : Not supported

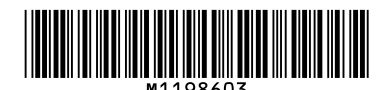

EN (GB) EN (US)

© 2012 Printed in China

M119-8603